# Teams 接続時の問題に関する具体的対処事例

6月6日(火)に配付しました「Teams 接続テスト 接続のやり方」というプリントに沿って説 明します。

# ①に関して

#### タブレット端末を立ち上げることができません

タブレット端末の上側部に電源ボタンがついています。しっかりとボタンを押してください。その後、ID やパ スワードを入れる画面になりますが、空欄のままログインしてください。

#### Office365 を開けません

デスクトップ上に、このアイコンが何個もあると思います。「Office365 オンライン版」と書いて あるものを選択し、ダブルクリックしてください。

# ②に関して

### Teams のアイコンがありません

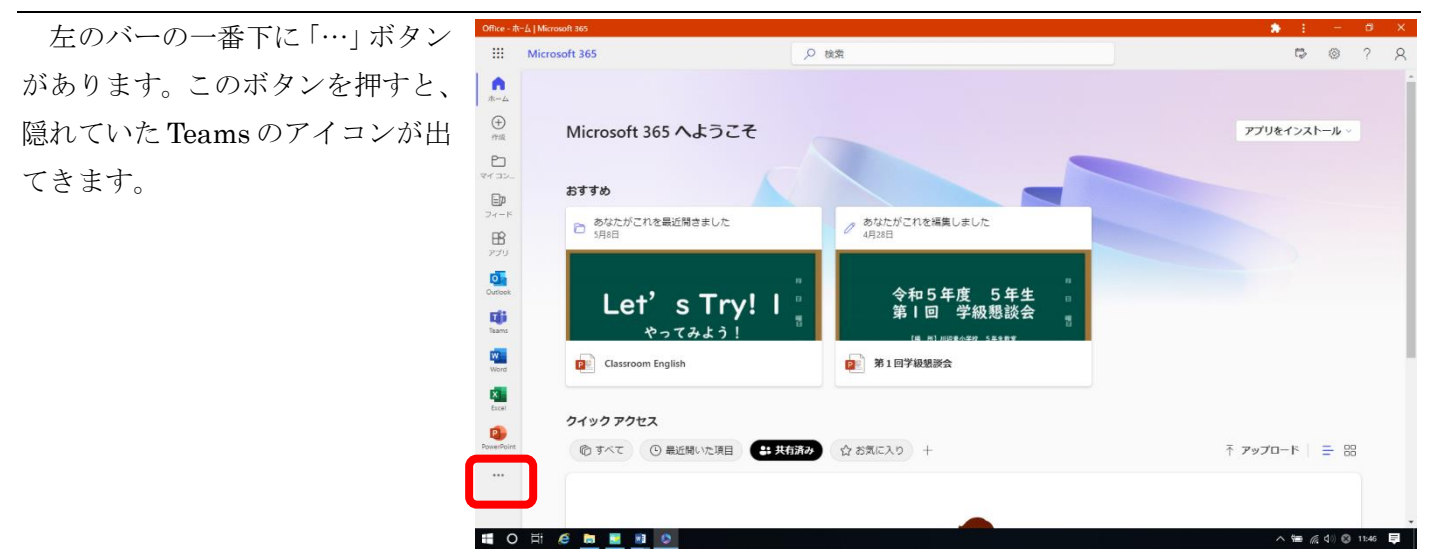

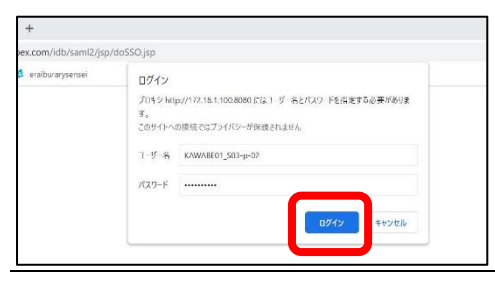

このようにログインを求められました

右下の「ログインボタン」を押して、ログインすればよいです。

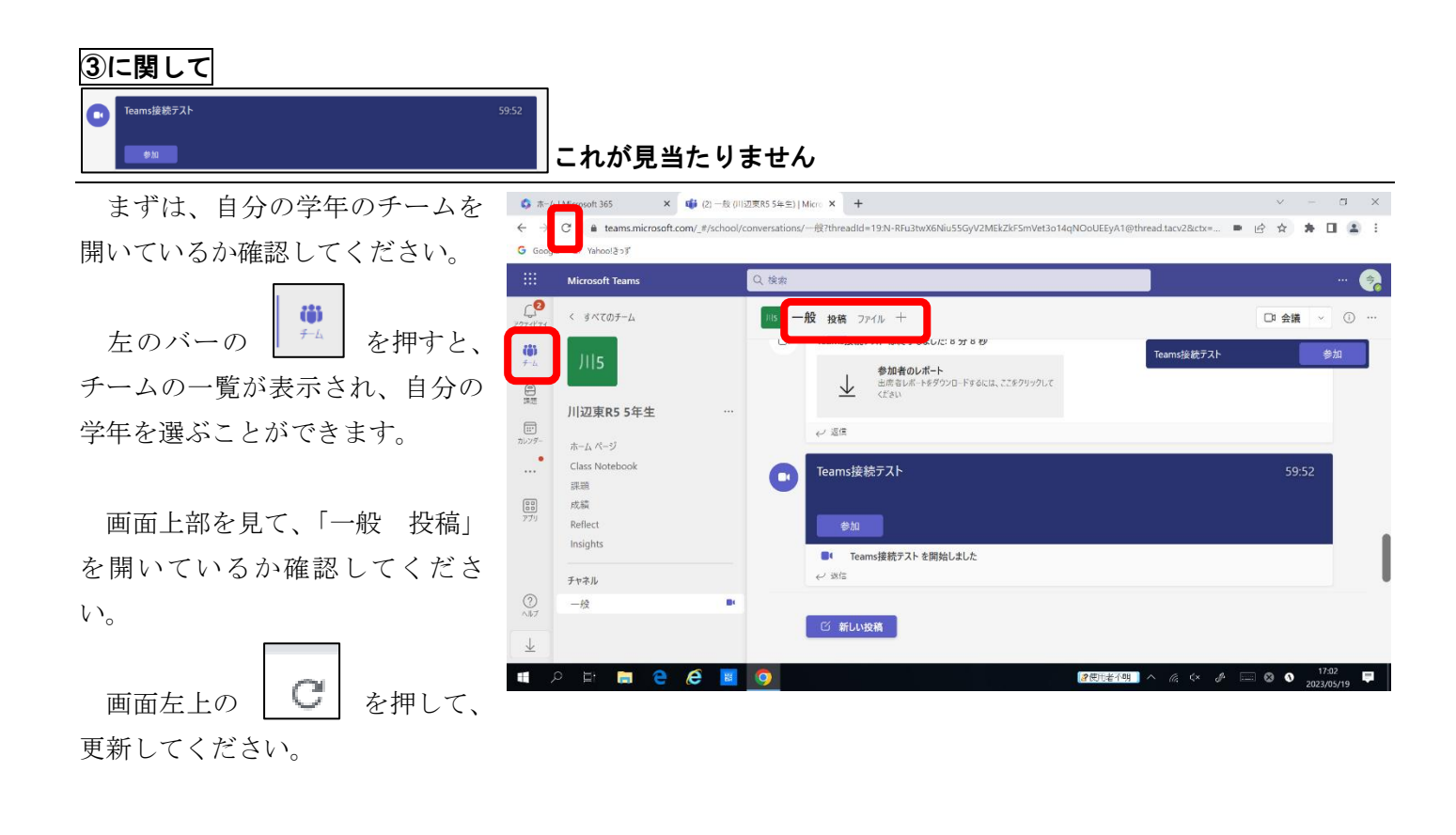

# <sup>参加</sup> 「参加ボタン」が2つあるのですが、どちらから参加すればいいですか

どちらからでも参加できます。

# ⑤に関して

# 音声が聞こえません

タブレット端末の上側部にある音量ボタ ンを押して、音量を上げてください。

まだ聞こえない場合は、一度退出し、プリ ント④の画面に戻ってください。ここで、「コ ンピューターの音声」にチェックがついてい るか確認してください。もう一度参加し、音 声が聞こえるか確認してください。

それでも聞こえない場合は、後日担任に 「音声が聞こえませんでした」と報告してく ださい。

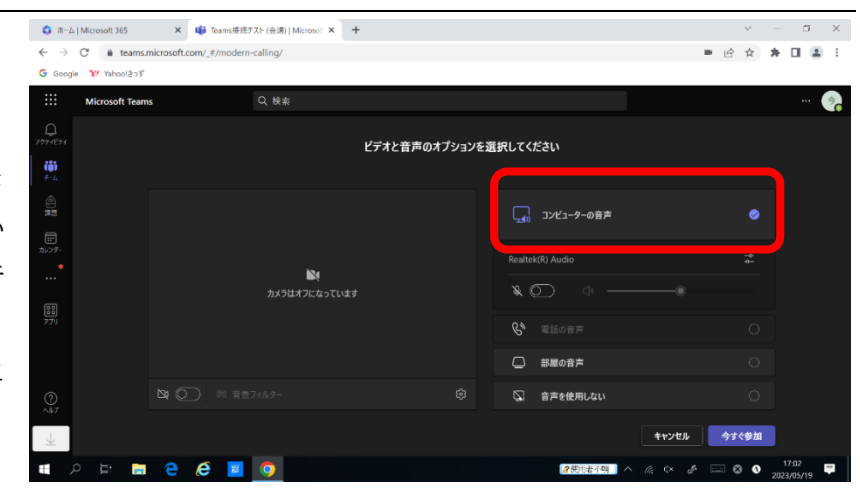

「試してみたけど解決しない」「ここに掲載されているような問題ではない」場合は、接続を中断し、後日、具体的にどのような状態であるのかを担任に報告してください。